Condividi con i tuoi fans tutte le offerte pubblicate sul portale Sì! Happy

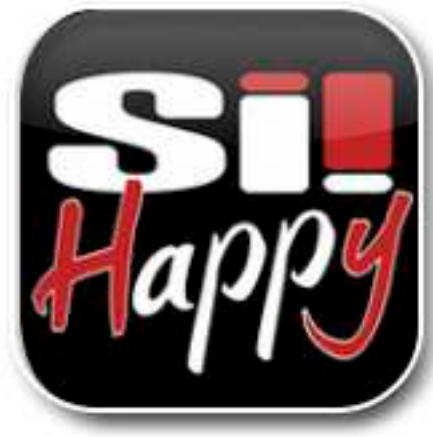

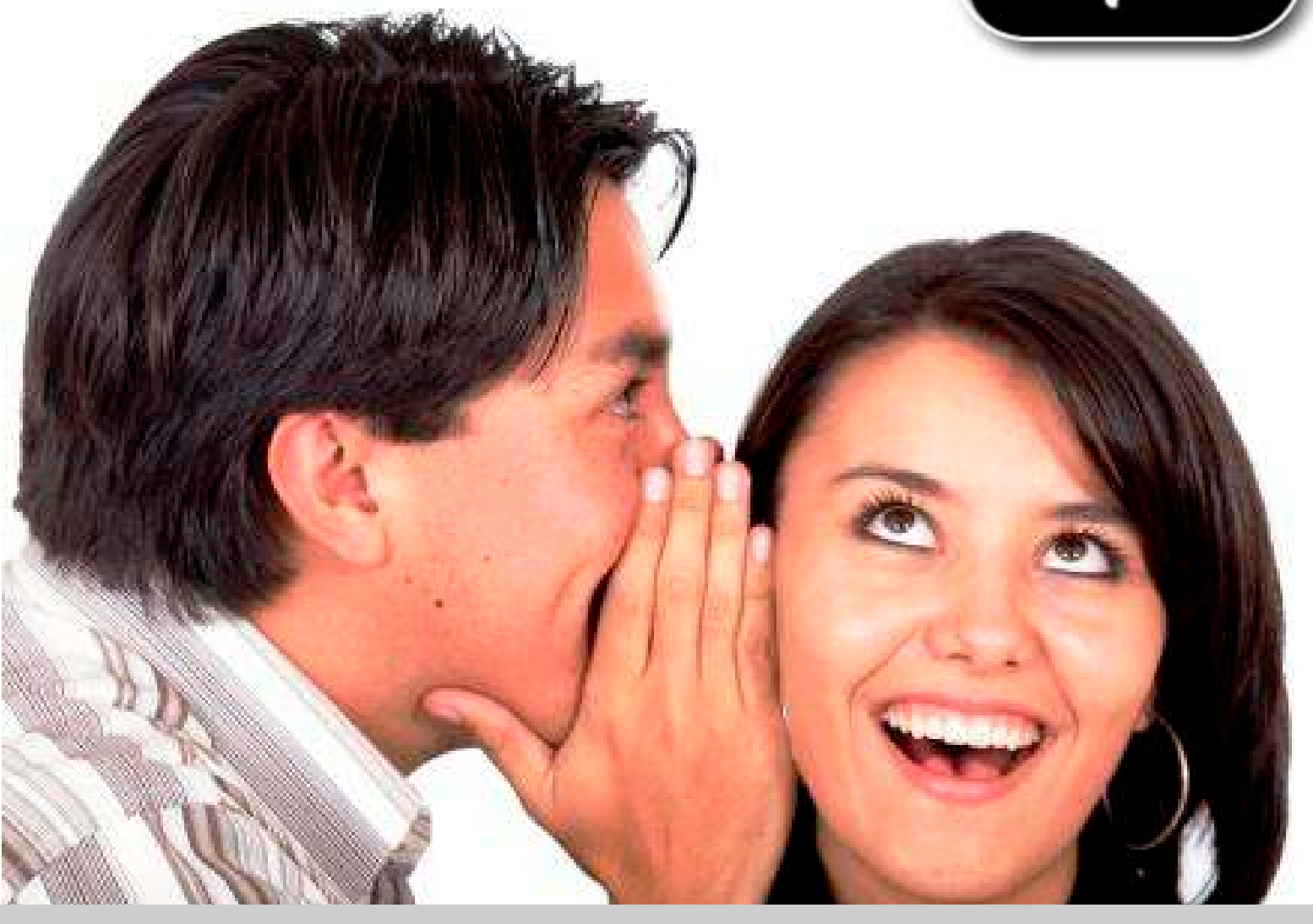

Tutte le tue offerte Sì! Happy anche su Facebook e Twitter!

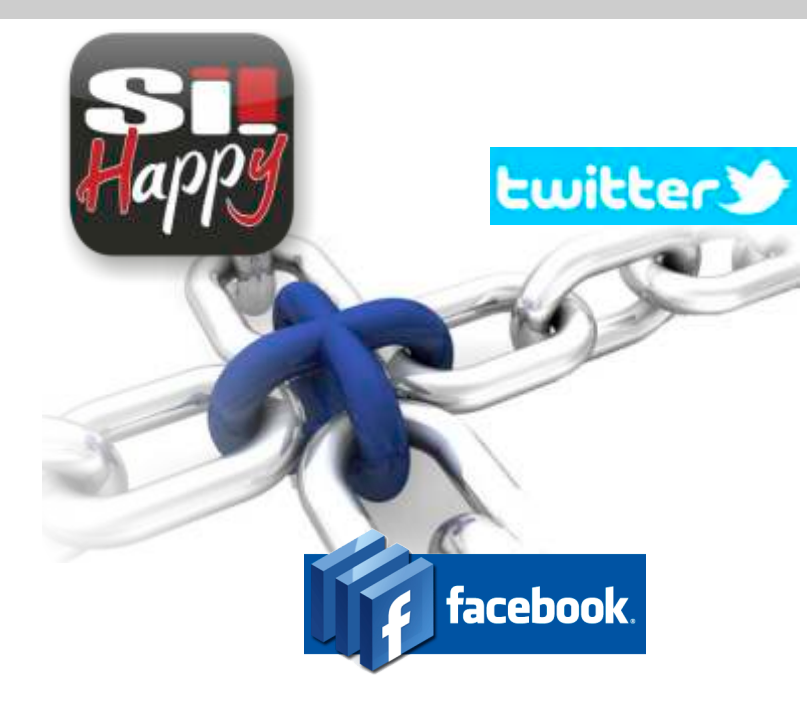

Collega la tua pagina facebook al tuo account Sì! Happy per condividere automaticamente sulla tua pagina tutte le offerte e tutti gli eventi pubblicati sul portale Sì! Happy.

Vediamo insieme come fare:

1- vai sulla tu pagina facebook, nella barra di ricerca scrivi *RSS Graffiti* e clicca sull'applicazione come da immagine sotto

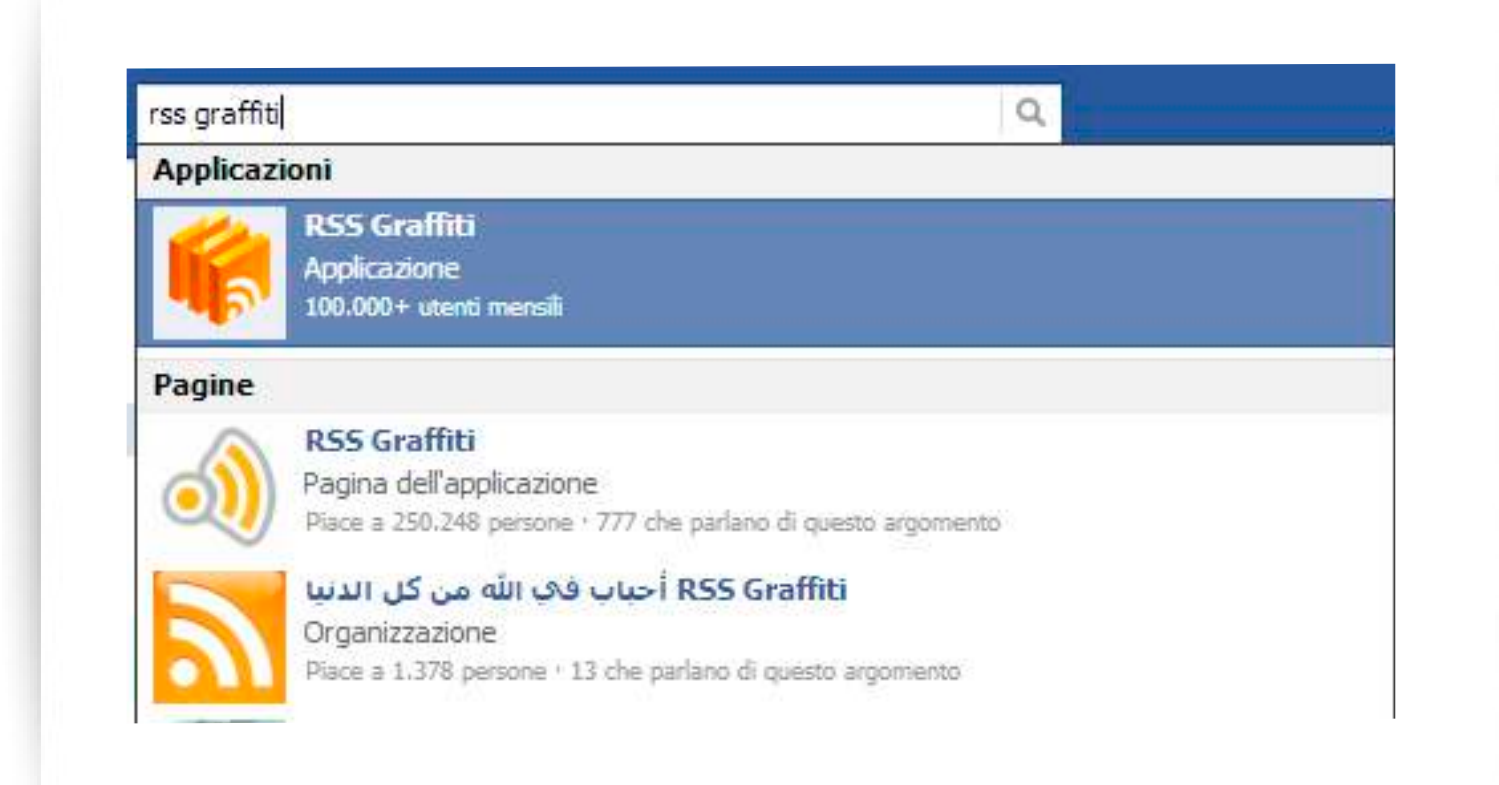

2- Clicca su Vai all'applicazione

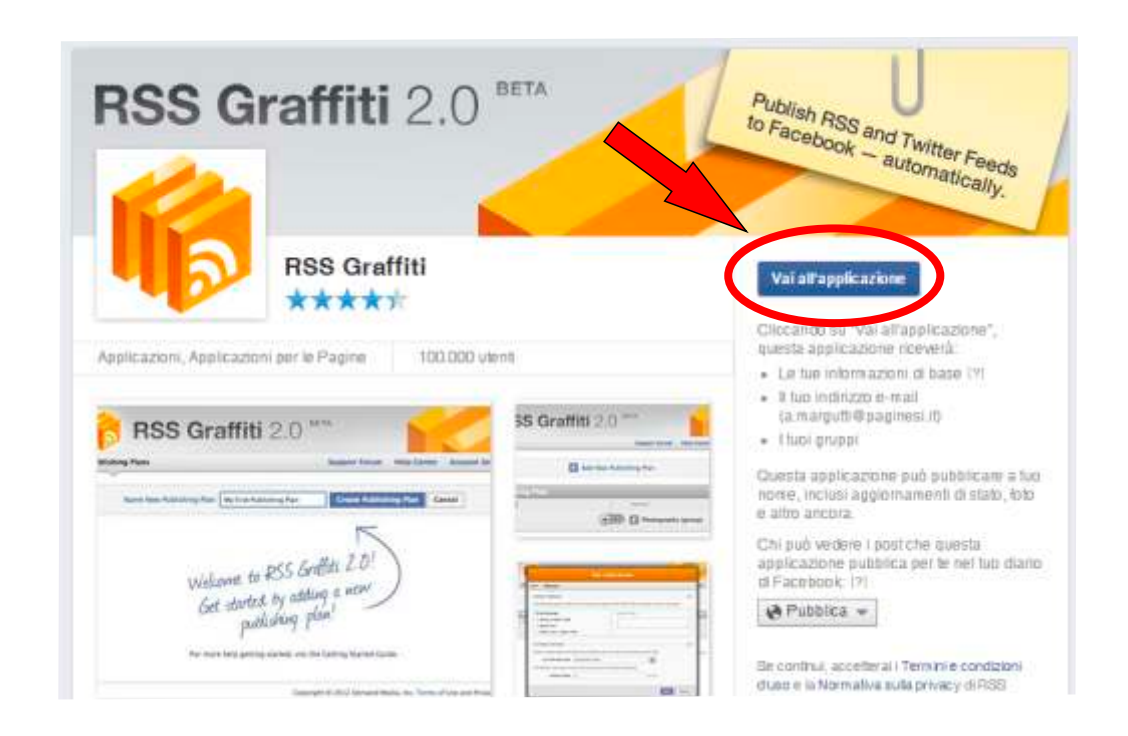

3- Adesso non ti resta che creare il tuo piano di pubblicazione, clicca sul box indicato dalla freccia e assegna un nome al tuo nuovo piano di pubblicazione

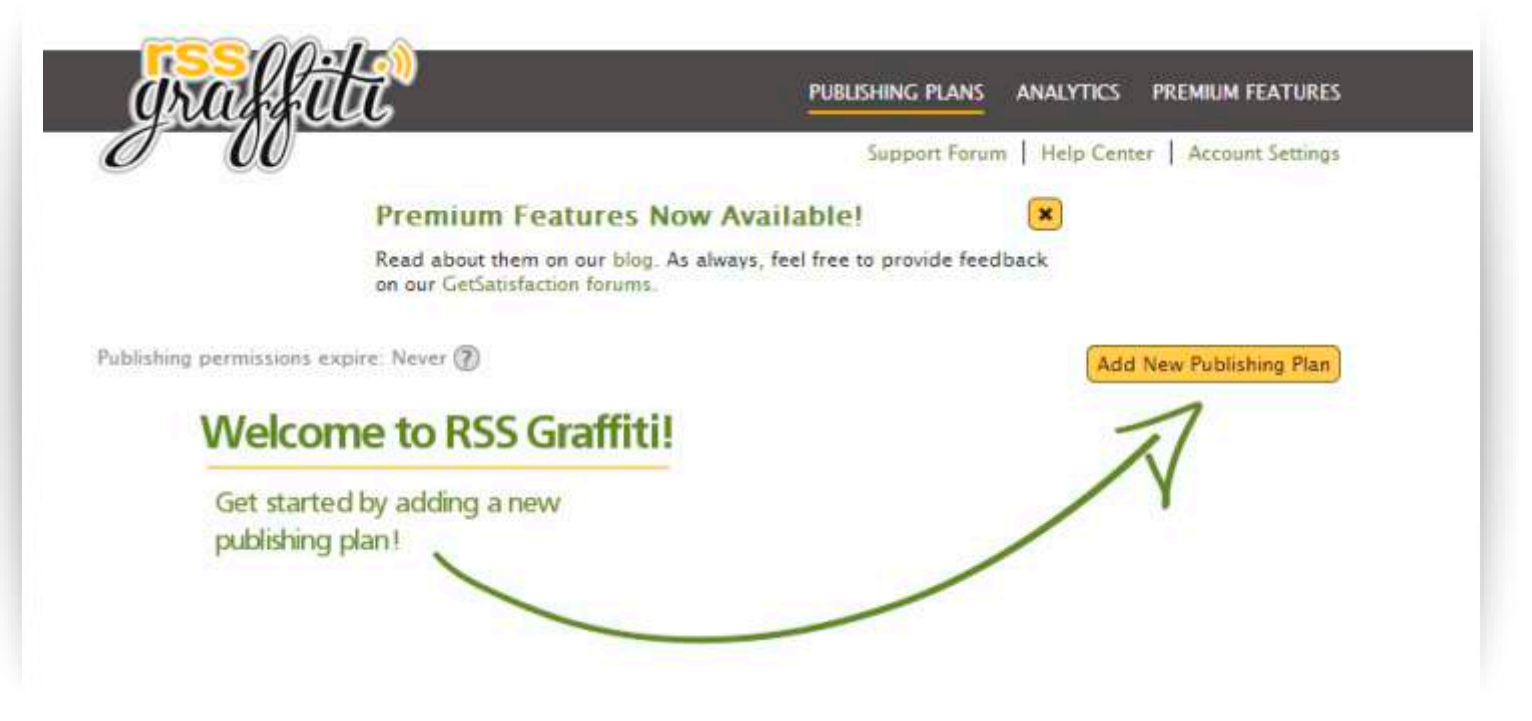

| -00                                     | Support Forum   Help Center   Account Settings |
|-----------------------------------------|------------------------------------------------|
| Name New Publishing Plan: scrivi qui il | nome Create Publishing Plan Cancel             |
| Nelcome to RSS Graffiti!                | T                                              |
| publishing plan!                        |                                                |
|                                         |                                                |

4- Nella finestra che ti apparirà dovrai definire la risorsa da cui prendere i post da pubblicare (source) e la pagina in cui questi post devono essere pubblicati (target).

Iniziamo settando le impostazioni sulla voce Source

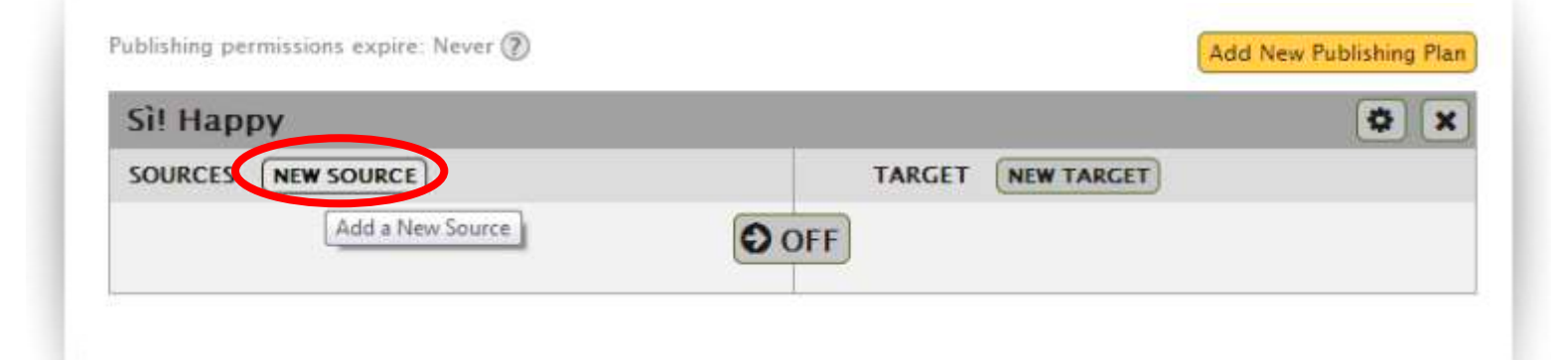

A questo punto inserisci il link che il Tutor ti ha inviato insieme a questa guida

| SUPPORTED      | SOURCES:                         |            |
|----------------|----------------------------------|------------|
| RSS F<br>*exar | eeds<br>nple.com" or "example.co | m/rss.xml* |
| enter RSS feer | I URL                            |            |

5 - Nella schermata che apparirà seleziona *System maximum* dal menu a tendina *Maximum Posts per Update* e salva.

| System Maximum     | ~         |                                              |                |
|--------------------|-----------|----------------------------------------------|----------------|
| 1 post             | 1         |                                              |                |
| 2 posts            |           |                                              |                |
| 3 posts            |           |                                              |                |
| 4 posts            |           |                                              | 0              |
| 5 posts            | -         |                                              | C              |
| 6 posts            | -         |                                              |                |
| 7 posts            |           | a Ortopedica Vergelli Sergio Srl             |                |
| 8 posts            |           |                                              |                |
| 9 posts            |           |                                              |                |
| 10 posts           |           | www.sihappy.it/contenuti/rss/2337.xml        | change         |
| 11 posts           |           |                                              |                |
| 12 posts           |           |                                              | (not required) |
| 13 posts           |           |                                              | (interequired) |
| 14 posts           |           |                                              |                |
| 15 posts           |           |                                              | (not required) |
| 16 posts           |           |                                              |                |
| 17 posts           |           |                                              |                |
| 18 posts           |           | Post Order per Update                        |                |
| 19 posts           |           |                                              |                |
| 1 post             |           | Publish newest posts first                   |                |
|                    | (inset    |                                              |                |
|                    |           |                                              |                |
| FACEBOOK POST PREV | IEW       |                                              |                |
|                    |           |                                              | 9              |
|                    |           |                                              |                |
|                    |           |                                              |                |
| You must have at   | least one | teed and one target to see a Facebook Previe | ew.            |
|                    |           |                                              |                |
|                    |           |                                              |                |
|                    |           |                                              |                |

6- Adesso spostiamoci sulla voce Target per definire la pagina di destinazione.

| Sì! Happy                        |     |        |              | i i 🧿 🗘 |
|----------------------------------|-----|--------|--------------|---------|
| SOURCES ADD NEW                  |     | TARGET | NEW TARGET   | >       |
| Officina Ortopedica Vergelli Ser | OFF |        | Add a New Ta | rget    |

5 - dai due menu a tendina che appariranno seleziona la pagina scelta. La prima voce indica la pagina di destinazione delle pubblicazioni, la seconda voce ci permette di scegliere a nome di chi pubblicare.

Nella sezione Post Style lascia l'impostazione Standard, metti la spunta su Move text to Box come da immagine sotto e salva.

| ARGET SETUP                                                         |                                       |                                      |                                    |                                                                         | (?              |
|---------------------------------------------------------------------|---------------------------------------|--------------------------------------|------------------------------------|-------------------------------------------------------------------------|-----------------|
|                                                                     | Lisalotto della pi                    |                                      | Publish on Bei                     | half of                                                                 |                 |
|                                                                     |                                       |                                      |                                    |                                                                         | 6               |
| e fallowing opti                                                    | ons affect how th                     | e post appears in                    | Facebook. For mo                   | re information on post sty                                              | le, visit our   |
| pport page.                                                         |                                       | 323765                               |                                    | 203 5000                                                                |                 |
| Standard<br>Recommended for most feeds.                             |                                       | Compact<br>Intended to publish short |                                    | Status Updates<br>Similar to "Compact" st                               | yle, but        |
| <sup>p</sup> ublishes a text<br>any available m<br>audio or video.) | excerpt and edia (image,              | stories from mic<br>changing your F  | roblogs without<br>acebook status. | instead of just writing of wall it will also update<br>Facebook status. | on your<br>your |
| Move Text                                                           | to Box 🕜                              |                                      |                                    | Append URL                                                              | Ø               |
| Shorten to 250                                                      |                                       |                                      |                                    |                                                                         |                 |
| CEBOOK POS                                                          | T PREVIEW                             | V.                                   |                                    | 1                                                                       | 6               |
| INCOURT OF                                                          | · · · · · · · · · · · · · · · · · · · |                                      |                                    |                                                                         | (E              |

6- Imposta la frequenza delle pubblicazioni cliccando sull'icona orologio

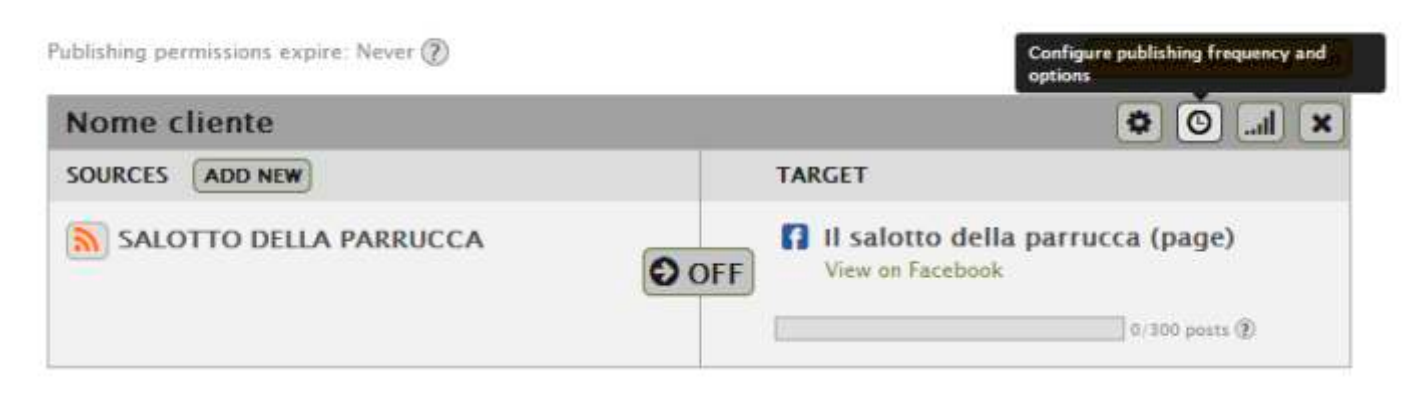

7- dal menu a tendina seleziona la voce *every half an hour* (come da immagine sotto) e salva.

| Frequency 🔘 Calendar                     |                                                                                                    | Choo                                             | ose either Frequency or Calendar Schedulir |
|------------------------------------------|----------------------------------------------------------------------------------------------------|--------------------------------------------------|--------------------------------------------|
| FREQUENCY SCHEDULING                     |                                                                                                    |                                                  | 0                                          |
| Publish no faster than                   | Every half an hour                                                                                                    |                                                  |                                            |
| Get VIP post will be update be less than | Every half an hour<br>Every hour<br>Every other hour<br>Four times a day<br>Twice a day<br>Once a day<br>Once every 2 days<br>Once a week | r <b>ess</b> , your posts<br>tual post times may | Upgrade to Express                         |

8- Cliccare sul pulsante centrale *Off*. A questo punto apparirà la scritta ON, il piano di pubblicazione diventerà a colori e il sistema inizierà a «pescare» dal portale Sì!Happy le inserzioni pubblicate sul portale.

La pubblicazione automatica avverrà con una frequenza di 30 minuti circa.

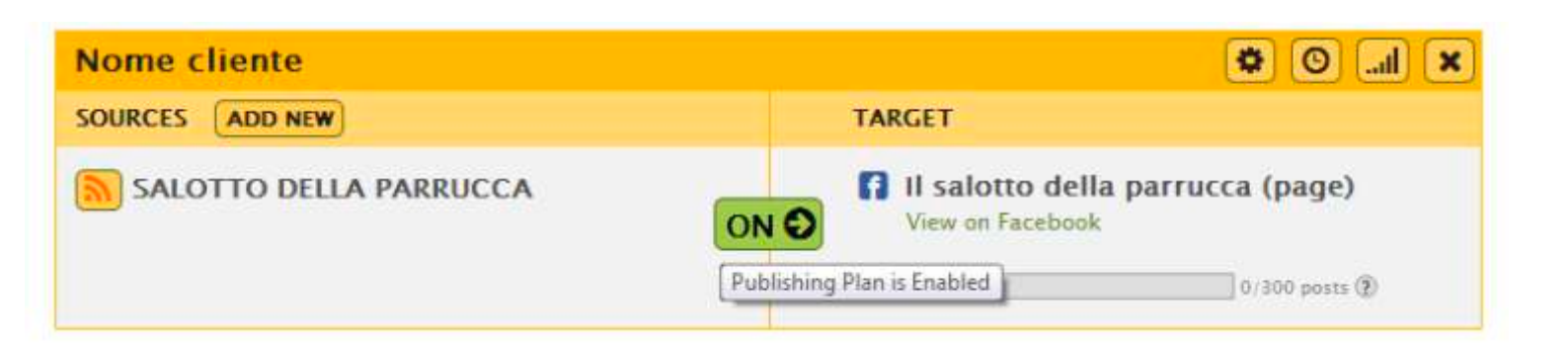

Come collegare la tua pagina facebook al tuo profilo Twitter

Collega la tua pagina Facebook al tuo profilo Twitter per twittare automaticamente tutte le offerte e tutti gli eventi pubblicati sul portale Sì Happy e condivisi su Facebook, oltre a tutti gli altri tuoi post!

Vediamo insieme come fare:

1 - fai il login nella tua pagina facebook, scrivi nel tuo browser il seguente link:

https://www.facebook.com/twitter e seguilo:

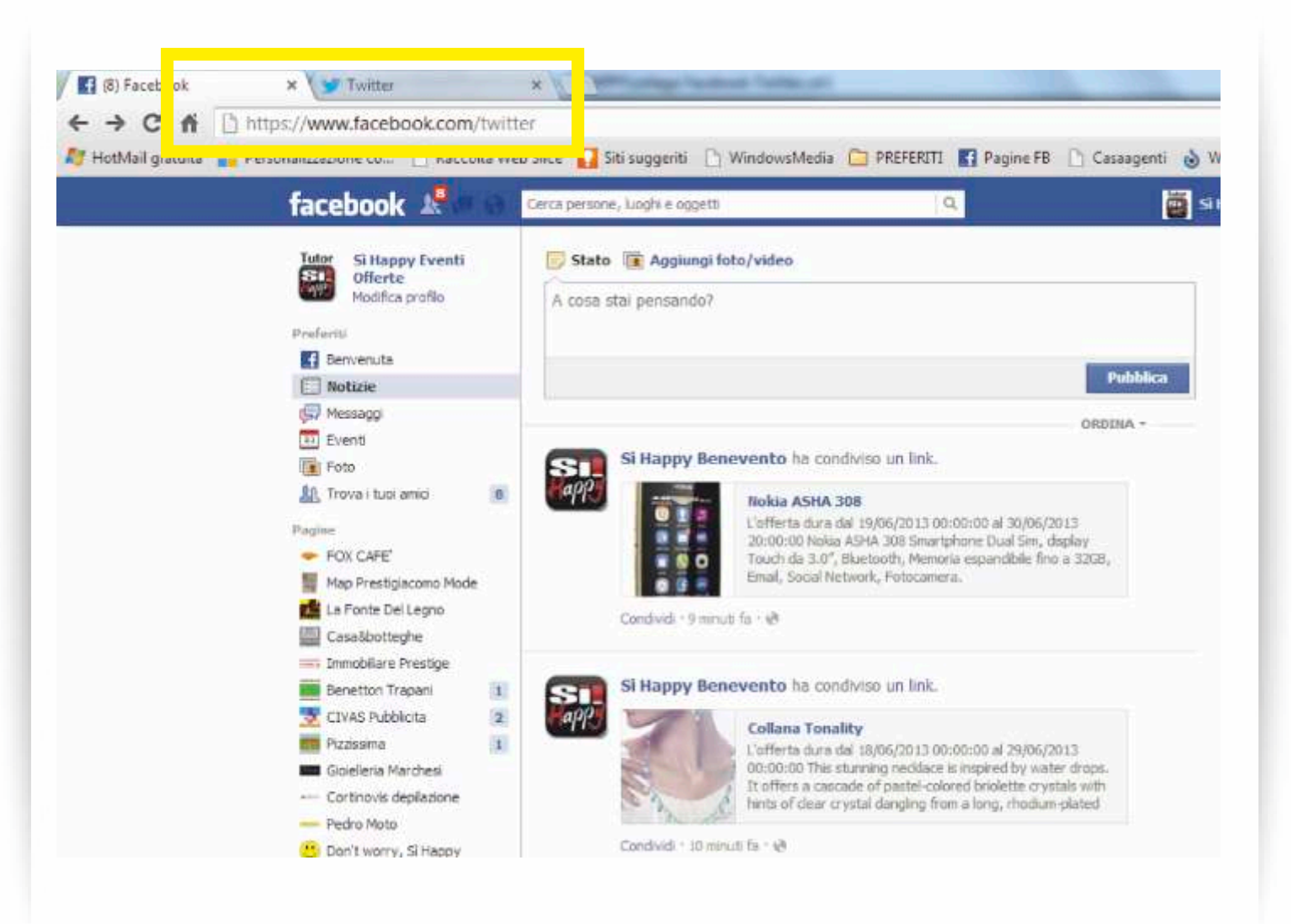

2 - ti troverai in una pagina simile a questa, contenente l'elenco di tutte le pagine di cui sei amministratore, incluso il tuo profilo personale.

| acebook 🔊 | Cerca persone, luoghi e oggetti                                                  |                                                        | Si Hoppy            |
|-----------|----------------------------------------------------------------------------------|--------------------------------------------------------|---------------------|
|           | Tutor<br>Si Happy Eventi Offerte                                                 |                                                        | Collegati a Twitter |
|           | Collega le tue Pagine a Twitter                                                  |                                                        |                     |
|           | Speriari Cremo<br>Collegamento a Twitter efi<br>Modifica impostazioni + Scollega | na<br>fettuato (come NegozioSperiari)<br>18 da Twitter | I                   |
|           | anonea<br>ancentrin Andrea Sacchetto                                             |                                                        | Collegati a Twitter |
|           | Trattoria Leoncino di Te                                                         | ecchio Srl                                             | Collegati a Twitter |
|           | Course Guerra Dolciumi                                                           |                                                        | Collegati a Twitter |
|           |                                                                                  |                                                        |                     |

3 - contemporaneamente, in un'altra pagina del tuo Browser (Google Chrome, Explorer, ecc...) effettua il tuo login a Twitter

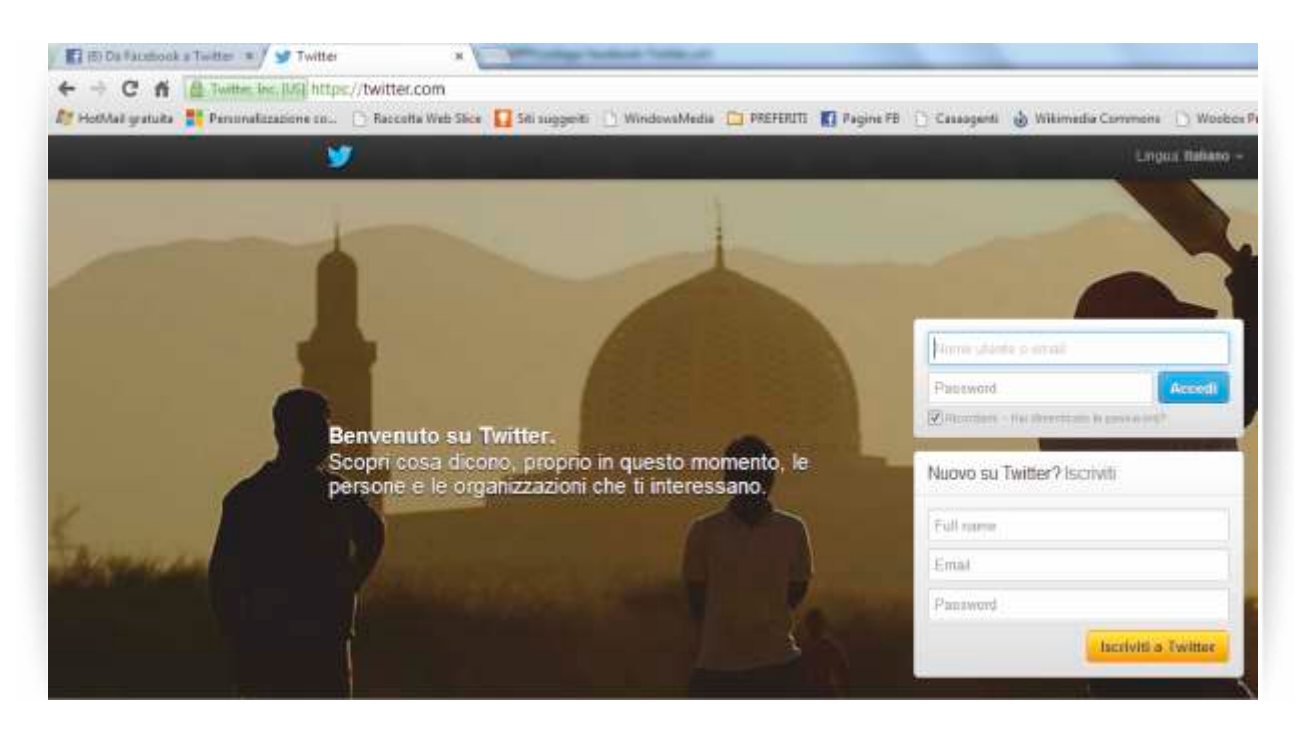

4 - torna alla pagina di Facebook precedentemente aperta e clicca su collegati a Twitter) in corrispondenza della pagina che vuoi collegare:

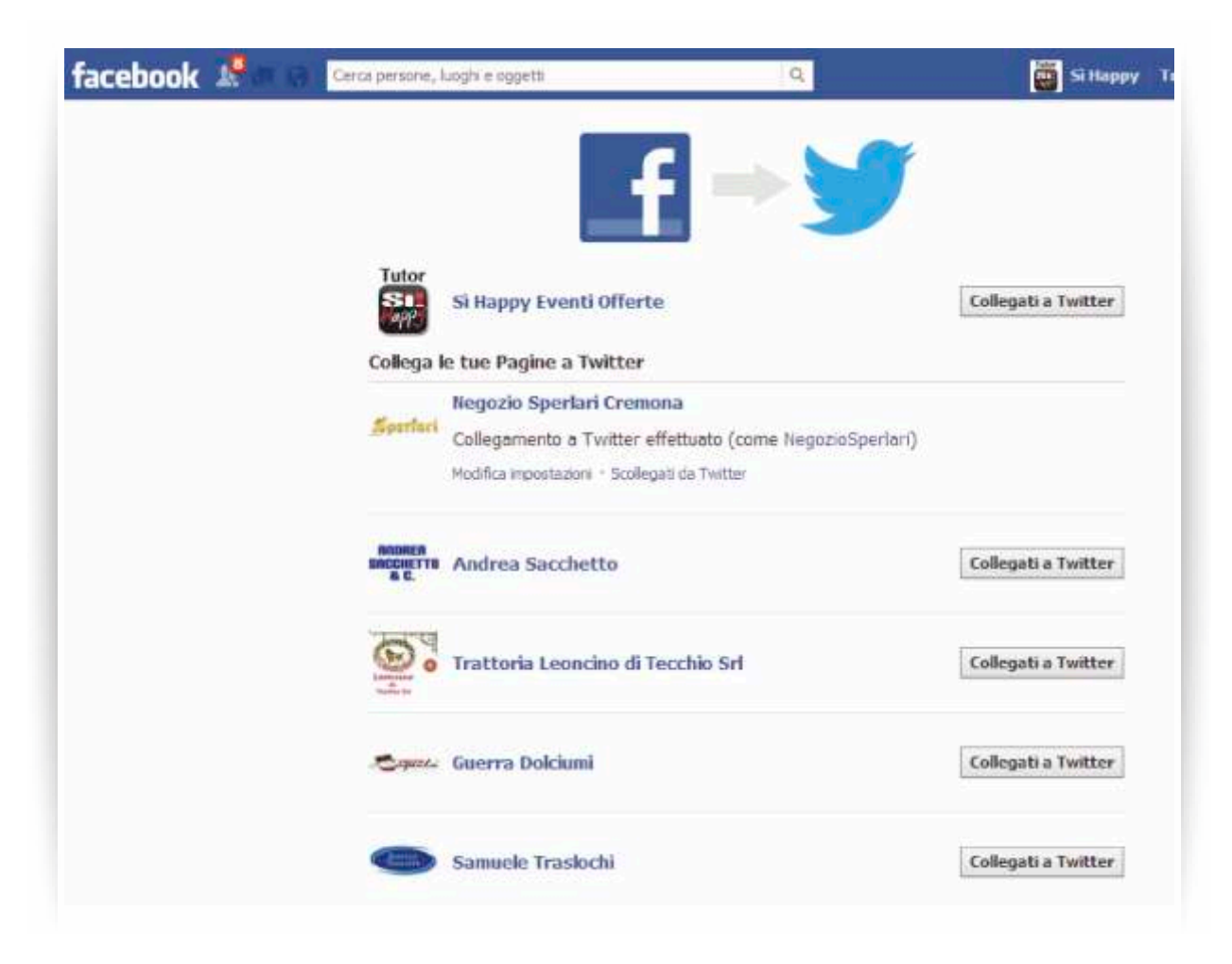

5 - A questo punto dovrai concedere l'autorizzazione ad usare la app cliccando sul pulsante Autorizza app

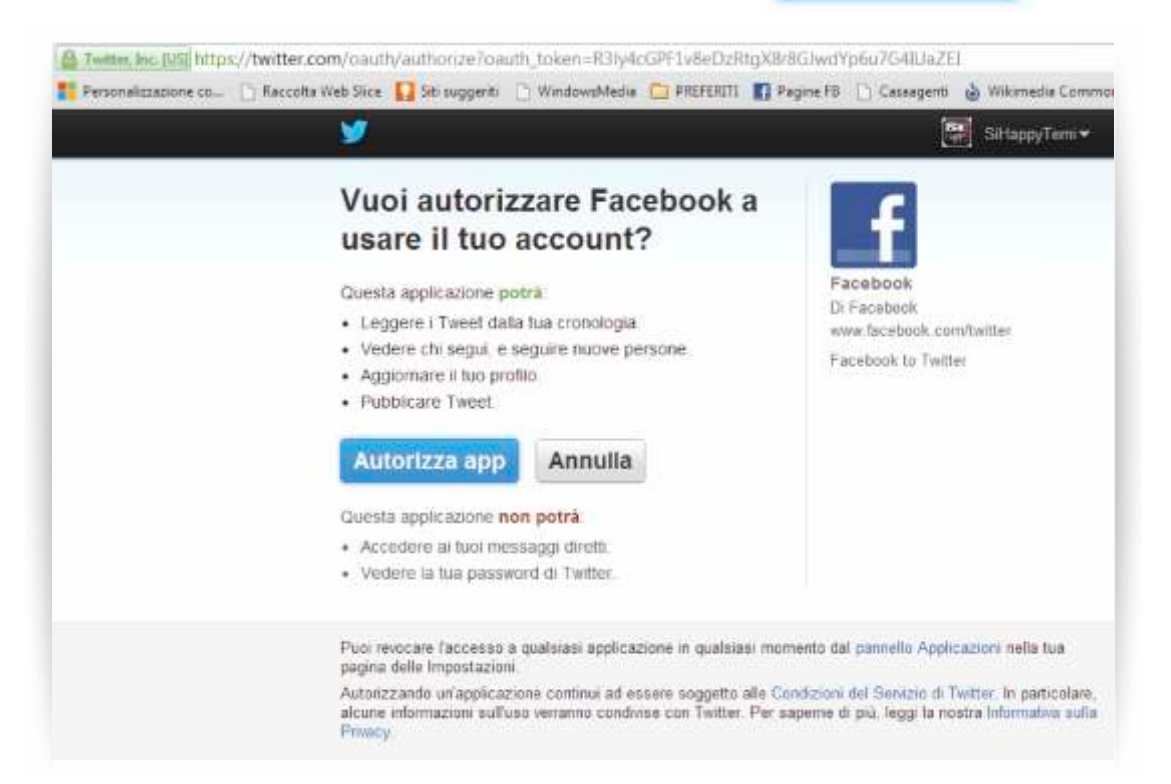

## 6 - Fatto! La tua pagina Facebook ora è collegata a Twitter.

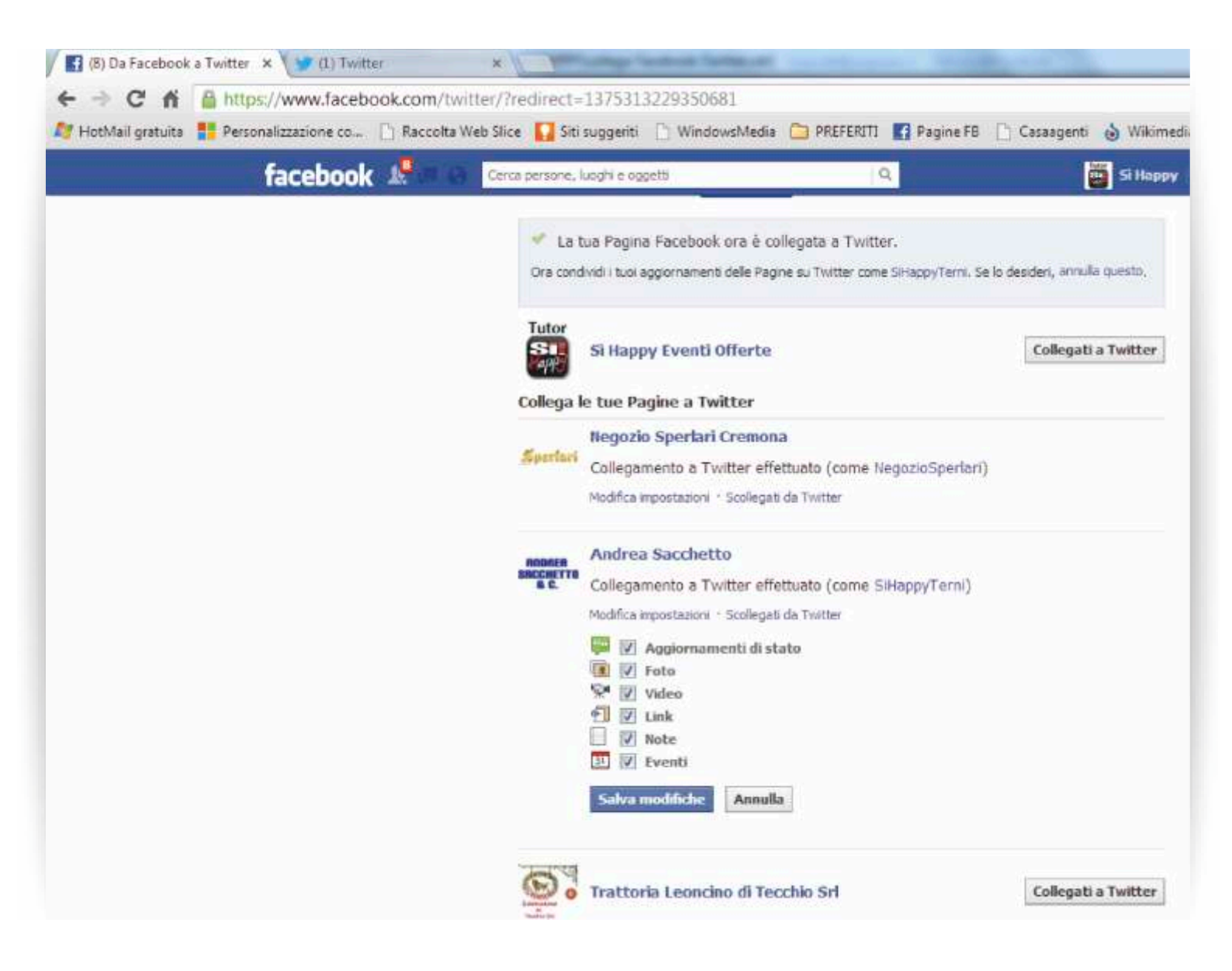

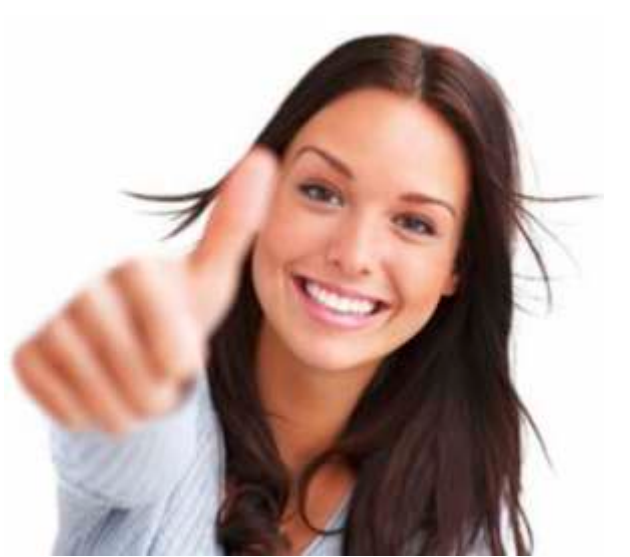

Da questo momento non sarà più necessario ricondividere su Facebook e Twitter le inserzioni pubblicate, ogni volta che pubblicherai una nuova offerta il sistema provvederà automaticamente a condividerla sulla tua pagina Facebook e sul tuo profilo Twitter entro un tempo massimo di 30 minuti!